# Gebruiksaanwijzing

West Watch - Activity Tracker - Model Wave

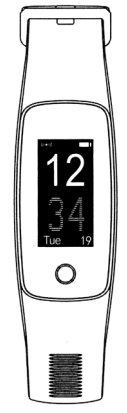

K CHE

## Kenmerken tracker

- 20 mm OLED full touch screen Polsomtrek 14 cm 21 cm (geschikt voor zowel tieners als volwassenen)
- Comfortabele draagbare band met gesp Gewicht 23 gram
- GPS
- Bluetooth
- Batterijduur circa 7 dagen Batterijpercentage weergave
- Verschillende tijdsweergave opties Datum
- Inactiviteit alert
- Werkzaam met app VeryFitPro

- IOS 7.0 en hoger en Android 4.4 en hoger
  Oplaadbaar in een USB oplader (5V/ 500 mA)
  Support meerdere talen
  De tracker is spatwaterdicht (je kan er niet mee zwemmen of douchen)

## Mogelijkheden tracker

- Hartslagmeting Automatische slaap monitoring
- · Registratie aantal stappen, afstand, calorieën en activiteiten duur

- Activiteiten/ training tracking Multi-sport keuze Mindfulness Inkomende berichten en bel alert
- Weersvoorspelling
- Muziek control
   Stopwatch
- Afstandbedienings functie voor camera
   Alarm

#### Gebruiksaanwijzing

· Gebruik de app "VeryFitPro" op iOS of op een Android telefoon om de Activity tracker te verbinden

1. DOWNLOAD DE APP "VERYFITPRO" 1e optie: Zoek op "VeryFitPro" vanuit de Apple Store of de Android App store en download de app 2e optie: Scan de QR code hiernaast en download de "VeryFitPro" app

#### 2. ACTIVEER HET APPARAAT

- Trek voorzichtig aan de horlogeband en haal de USB/digitale unit eruit Laadt de digitale unit op aan een USB poort (geen snoer nodig), laadt de digitale unit eerst volledig op voor het gebruik van de Activity Tracker

#### 3. TOUCH SCREEN

Swipe/veg omhoog of omlaag op het scherm om alle mogelijkheden te zien Klik op het scherm om te schakelen tussen de verschillende opties Klik onderaan op het beeldscherm om terug te gaan naar het startscherm

# 4. OPEN DE "VERYFITPRO" APP OM HET APPARAAT AAN TE SLUITEN AAN DE MOBIELE TELEFOON 2 Zorg ervoor dat de Bluetocht is ingeschakeld op de tel Verbind vervolgens met het apparaat "ID107Plus HR"

- . e telefoon
- · Swipe vervolgens over het apparaat zodat het beeld helder wordt en de verbinding gemaakt kan worden

- 5. HOE WERKT DE ACTIVITY TRACKER Draag het horloge horizontaal om uw pols, draag de Activity tracker hetzelfde

  - Oraginer informaal horloge
     Orage horizontaal on wij pols, draag de Activity recker recentee
     Orage horizontaal horloge
     Om gebruik te maken van de hartslagmeting, draag het horloge op de bovenste positie van uw pols
     en iets strakker dan normaal als je aan lichaamsbeweging doet
     O a automatische hartslagmonitor is standaard ingeschakeld, tenzij u deze schakelaar handmatig
     zelf uitschakelt via de app
     O be automatische norgentaan indigen mee
     Lend de hueteteten

  - Laat de bluetooth op uw mobiel aanstaan indien mogelijk, kan dit niet zet dan de bluetooth op een later tijdstip aan en synchroniseer de data. Synchroniseren kan via de app, ga eerst naar "Homepage" en swipe/veeg omlaag om te synchroniseren

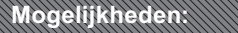

#### ACTIVITEITEN METING (ACTIVITY TRACKING):

Klik op het scherm om uw hartslag te meten, klik nog een keer om de hoeveelheid stappen te zien, klik door om de hoeveelheid calorieën te zien, klik nog een keer om de afstand te zien en klik door om als laatst de duur van de training te bekijken

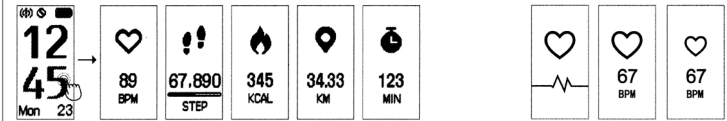

#### MULTISPORT MODE:

- 2. Klik voor de Multi-sport mode op training, en klik met uw vinger vervolgens 3 seconden op de afspeelknop. Klik op het beeldscherm om de volgende methode te bekijken (behalve wanneer de muziek aan staat dan kan je swipen/ vegen)
   Eén klik op het beeldscherm om de tijd op pauze te zetten

  - Druk voor 3 seconde onderaan het beeldscherm om de beweging te beëindigen. Hierna wordt er gevraagd of u de data wilt bewaren
     Er zijn verschillende sporten te monitoren. U kunt er 8 standaardiseren via de app. Klik op "Device" en daarna op "More" om vervolgens op "Activity display" te klikken. Hier ziet u uw 8 standaard sporten staan. Klik op het "+" rechts boven in de hoek om een sport te veranderen

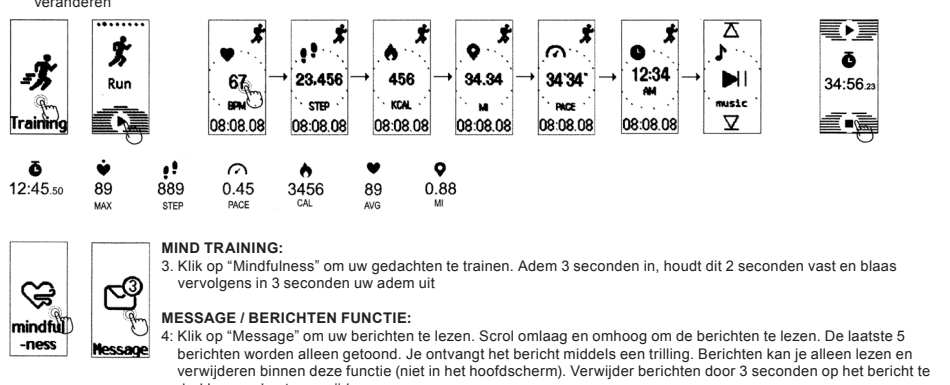

HET WEER: 5. Klik op het plaatje weer om meer informatie over het weer te bekijken. Het beeldscherm trilt wanneer er geen weer informatie is Er versch forma

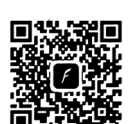

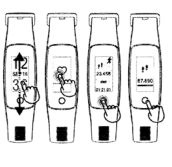

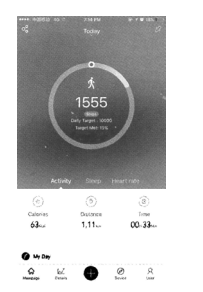

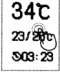

 $\nabla$ 

88

ሩጉ

- De weersinformatie wordt alleen vernieuwd wanneer het weer in de app is ingeschakeld nadat de bluetooth is verbonden. Er komen geen weergegevens op de Activity tracker als er binnen 24 uur geen verdere weersinformatie in de app is
   De mobiele telefoon heeft internet nodig om informatie over het weer te verkrijgen
   Op de app kunt u de Fahrenheit veranderen in Celsius. U klikt op User → System setting → Unit setting. Hier kunt u de grade veranderen maar ook de meetwaarde van bijvoorbeeld het gewicht en de lengte (kg, cm)
- - → Unit setting. Hier kunt u de graden

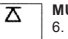

#### MUZIEK

6. Klik op de pauze/start knop om muziek aan te zetten die je via je smart phone hebt gestart. In de VeryFitPro app kan je bijv. het muziek programma Spotify selecteren waardoor je op de tracker het volgende nummer kan kiezen of aan/uit kan zetten
 • Als u in de app de muziekfunctie op "off" heeft gezet, dan kunt u de muziek niet regelen via uw horloge

## **Optionele functies**

drukken en dan te verwijderen

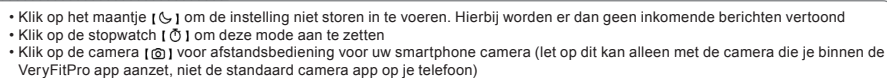

- Nik op de oarier'a (g) voor alstandsbediening voor uw smartphone camera (let op dir kan alieen met de camera die je veryFitPro app anzet, niet de standaard camera app op je telefoon)
   Klik op de klok (o) om de tijdsweergave te veranderen. Hierbij kunt u omhoog en omlaag schuiven en kiezen tussen 5 verschillende weergaven. Klik op de onderste knop om de gewenste weergavemodes te bevestigen
   Klik op de ab afbeelding (zo) om de tijdsleu enit aan te kunnen zetten door het bewegen van uw pols
   Klik op de owekker (to) om het alarm aan te zetten (max. 10 alarmen). De alarmtijden stel je in via de VeryFitPro app

- Klik op de wekker [[3]] om het alarm aan te zetten (max. Tu atarmen). De atarmingen sterge in via de very is no app
  Klik op het hartig ([3]) om uw hartslag te monitoren
  Klik op dit icoon [[3]] voor specifieke details. Check bijv. multi-sport modus lopen of rennen
  Klik op het bluetooth teken [ \$] om de bluetooth aan te zetten.
  Click op het power-off teken [ 0] to m uw aptraat uit te zetten. Aanzetten kan door de digitale unit in een USB oplader te steken
  Via de app analyseert u alle details over uw activiteiten (slaapuren, hartslag en andere details)
  Met de app kun u bij "device" meldingen inschakelen die u op uw Activity tracker wilt krijgen (whatsapp, messenger etc)
  Vie dit inschart in beneen batterij de tracker non heeft

- Via dit icon 
   via dit icon 
   via dit icon 
   via dit icon 
   via dit icon 
   via tu hoevel batterij de tracker nog heeft
   Via "User" in de app kunt u zelf uw persoonlijke informatie verwerken
   De tracker beschikt over Smartfinder voor het zoeken van uw tracker door

Mochten er nog vragen zijn dan kunt u deze bekijken in de app. U klikt dan op "User" en daarna op "Problems" om de meest voorkomende vragen met antwoorden te bekijken CE

Have a good time with West Watches!

# **User Guide**

### West Watch - Activity Tracker - Model Wave

K CHE

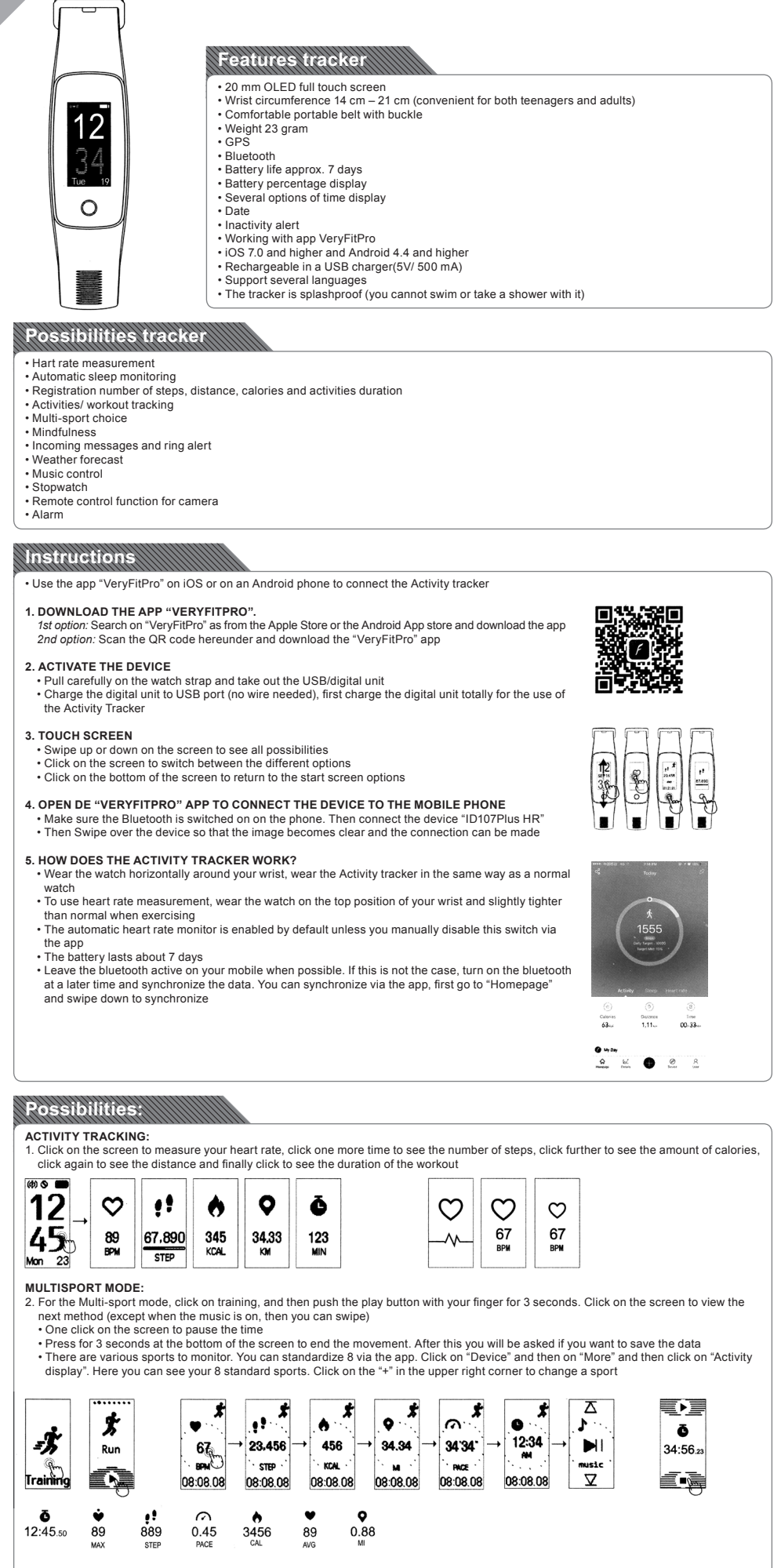

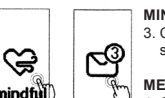

MIND TRAINING: 3. Click on "Mindfulness" to train your thoughts. Breathe in for 3 seconds, hold for 2 seconds, then breathe out in 3 seconds

#### MESSAGE FUNCTION:

4: Click on "Message" to read your messages. Scroll down and up to read the messages. Only the last 5 message are shown. You receive the message by means of a vibration. Messages can only be read and deleted within th function (not in the main screen). Delete messages by pressing the message for 3 seconds and then deleting it ssages this

#### THE WEATHER:

- Click on the icon weather to view more information about the weather. The display vibrates when there is no weather information
  - information will appear on the screen when it is disabled in the ap • No v athei

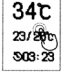

ሩጉ

- The weather information will appear on the solvent will its switched on weather in the app after the bluetooth is connected. There will be no weather data on the Activity tracker if there is no further weather information in the app within 24 hours
   The mobile phone needs internet to obtain information about the weather
   In the app you can change Fahrenheit into Celsius. You click on User à System setting à Unit setting. Here you can change the degrees, but also the measurement values of e.g. weight and length (kg, cm)

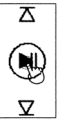

- MUSIC 6. Click on pause/start knop to turn on music that you have started via your smartphone. In the VeryFitPro app you can, for example, select the music program Spotify so that you can select the next track on the tracker or switch it on/off If you have set the music function to "off" in the app, then you can not control the music through your watch

## **Optional functions**

- Click on the moon [G] to enter the setting do not disturb. In this case no incoming messages are shown
   Click on the stopwatch [O] to turn on this mode
   Click on the camera [G] for remote control for your smartphone camera (note: this is only possible with the camera that you turn
- Click on the called a light of the dames hard out of your small phone called a light of the dames and you that the called a light of the dames and you that the called a light of the dames and you that the dames and you that the dames and y

- Click on the alarm [13] to activate the alarm (max. 10 alarms). You set the alarm times via the VeryFitPro app
  Click on the heart [10] to monitor your heart rate
  Click on this icon [10] for specific details. Check e.g. multi-sport mode walking or running.
  Click on the bluetooth sign [14] to turn on the bluetooth
  Click on the power-off sign [10] to switch off your device. You can switch it on by plugging the digital unit into a USB charger.
  Via the app you analyze all details about your activities (sleeping hours, heart rate and other details)
  With the app, at "device" you can turn on notifications that you want to receive on your Activity tracker (whatsapp, messenger etc)
  Via this icon [10] you can process your personal information yourself
  The tracker has Smartfinder for searching your tracker in case of loss

If you have any questions, you can find them in the app. For this, click on "User" and then on "Problems" to see the most common questions with answers

Have a good time with West Watches!

CF

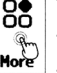